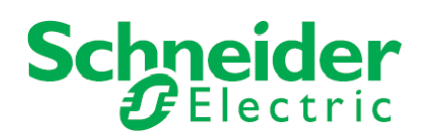

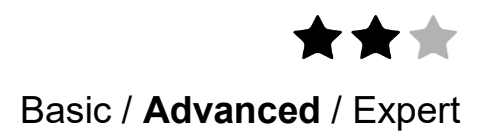

# **Application note**

# EXIWAY POWER CONTROL connected to Ecostruxure Building Operation via SpaceLYnk

A smart configuration to share data between EXIWAY POWER CONTROL and EBO solution.

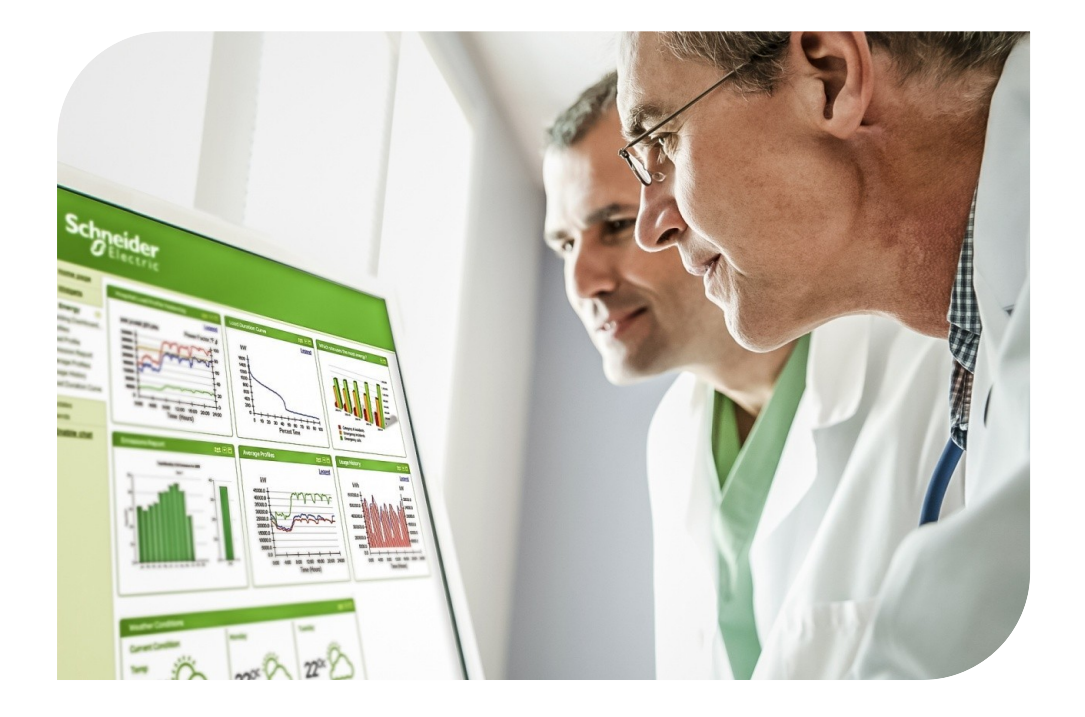

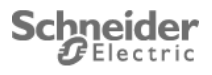

# Safety Information

## Important Information

Read these instructions carefully before trying to install, configure, or operate this software. The following special messages may appear throughout this bulletin or on the equipment to warn of potential hazards or to call attention to information that clarifies or simplifies a procedure.

The addition of either symbol to a "Danger" or "Warning" safety label indicates that an electrical hazard exists which will result in personal injury if the instructions are not followed.

This is the safety alert symbol. It is used to alert you to potential personal injury hazards. Obey all safety messages that follow this symbol to avoid possible injury or death.

## 

DANGER indicates an imminently hazardous situation which, if not avoided, will result in death or serious injury.

## 

WARNING indicates a potentially hazardous situation which, if not avoided, can result in death or serious injury.

## 

CAUTION indicates a potentially hazardous situation which, if not avoided, can result in minor or moderate injury.

## NOTICE

NOTICE is used to address practices not related to physical injury. The safety alert symbol shall not be used with this signal word.

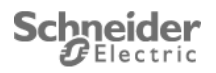

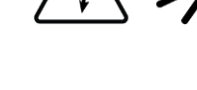

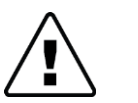

## Please Note

Electrical equipment should be installed, operated, serviced, and maintained only by qualified personnel. No responsibility is assumed by Schneider Electric for any consequences arising out of the use of this material.

A qualified person is one who has skills and knowledge related to the construction, installation, and operation of electrical equipment and has received safety training to recognize and avoid the hazards involved.

## Safety Precautions

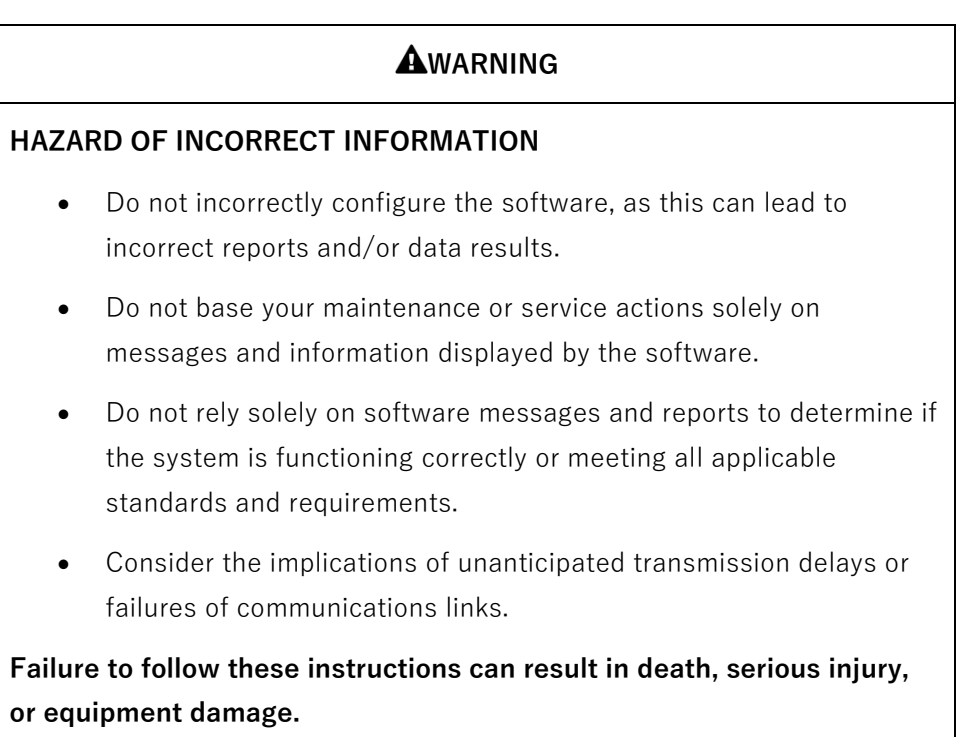

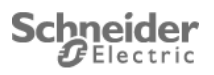

The information provided in this documentation contains general descriptions and/or technical characteristics of the performance of the products contained herein. This documentation is not intended as a substitute for and is not to be used for determining suitability or reliability of these products for specific user applications. It is the duty of any such user or integrator to perform the appropriate and complete risk analysis, evaluation and testing of the products with respect to the relevant specific application or use thereof. Neither Schneider Electric nor any of its affiliates or subsidiaries shall be responsible or liable for misuse of the information that is contained herein. If you have any suggestions for improvements or amendments or have found errors in this publication, please notify us.

No part of this document may be reproduced in any form or by any means, electronic or mechanical, including photocopying, without express written permission of Schneider Electric. All pertinent state, regional, and local safety regulations must be observed when installing and using this product. For reasons of safety and to help ensure compliance with documented system data, only the manufacturer should perform repairs to components.

When devices are used for applications with technical safety requirements, the relevant instructions must be followed.

Failure to use Schneider Electric software or approved software with our hardware products may result in injury, harm, or improper operating results.

Failure to observe this information can result in injury or equipment damage.

© 2014 Schneider Electric. All rights reserved

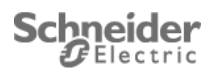

# **Table of Contents**

| 1  | Int                              | Introduction                             |      |  |  |  |  |  |  |  |  |
|----|----------------------------------|------------------------------------------|------|--|--|--|--|--|--|--|--|
| 2  | De                               | esign                                    | 8    |  |  |  |  |  |  |  |  |
| 3  | Co                               | onnect spaceLYnk                         | . 11 |  |  |  |  |  |  |  |  |
| 4  | sp                               | aceLYnk network setting                  | . 12 |  |  |  |  |  |  |  |  |
|    | 4.1                              | Open spaceLYnk Web IDE                   | 12   |  |  |  |  |  |  |  |  |
|    | 4.2                              | Change network setting                   | 13   |  |  |  |  |  |  |  |  |
| 5  | Sp                               | paceLYnk solution configuration          | . 15 |  |  |  |  |  |  |  |  |
|    | 5.1 Import backup in spaceLYnk15 |                                          |      |  |  |  |  |  |  |  |  |
|    | 5.2                              | Setting spaceLYnk BACnet configuration   | 17   |  |  |  |  |  |  |  |  |
|    | 5.3                              | Enable gateway                           | 20   |  |  |  |  |  |  |  |  |
| 6  | EB                               | 30 BACnet configuration                  | . 21 |  |  |  |  |  |  |  |  |
| 7  | EB                               | 30 Modbus TCP/IP configuration           | . 26 |  |  |  |  |  |  |  |  |
| 8  | En                               | able Modbus RTU communication in EXW-P-C | . 28 |  |  |  |  |  |  |  |  |
| 9  | Co                               | Conclusion                               |      |  |  |  |  |  |  |  |  |
| 1( | ) Ap                             | opendix                                  | . 29 |  |  |  |  |  |  |  |  |
|    | 10.1                             | Glossary                                 | 29   |  |  |  |  |  |  |  |  |
|    | 10.2                             | Annexe                                   | 30   |  |  |  |  |  |  |  |  |

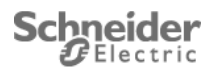

# **1** Introduction

This application note describes method to connect EXIWAY POWER CONTROL(EXW-P-C) to EBO (Ecostruxure Building Operation) solution with a spaceLYnk.

A glossary is available in the appendix chapter 10 of this document. Please refer to it whenever necessary.

### Added value of this application note

The customer value proposition corresponds to a real use case, connect a EXW-P-C (Exiway Power Control) and a EBO solution.

EXW-P-C manages emergency lighting in a building. All information of the installation are transmitted by spaceLYnk to EBO.

SpaceLYnk is used like a gateway, it converts information received from EXW-P-C for EBO solution.

### Competencies

This document is intended for readers who have been trained on spaceLYnk, EXW-P-C and EBO products. The integration should not be attempted by someone who is new to the installation of each product. In addition we recommend that you be familiar with:

- The concepts of KNX technology -
- Basic technical knowledge of BACnet, Modbus TCP/IP & RTU, LUA scripting
- Basic technical knowledge of EXW-P-C product
- Basic technical knowledge of EBO product \_

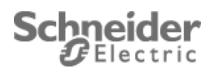

### System prerequisites

Before you begin, ensure you have the proper software. You can download the latest versions here:

| Software                       | Version         | Download                                |  |  |  |  |  |
|--------------------------------|-----------------|-----------------------------------------|--|--|--|--|--|
| spaceLYnk                      | 2.6.0 and newer | http://www.schneider-electric.com       |  |  |  |  |  |
| Building Operation Workstation | 3.2.3 and newer | http://buildings.schneider-electric.com |  |  |  |  |  |
| Entreprise Server              | Latest version  | http://buildings.schneider-electric.com |  |  |  |  |  |
| EBO License                    |                 |                                         |  |  |  |  |  |
| Exiway Power Control           | Latest version  | http://www.schneider-electric.com       |  |  |  |  |  |
| EXW_P_C Modbus license         |                 |                                         |  |  |  |  |  |
| Firefox                        | 33.0 and newer  | http://www.mozilla.org                  |  |  |  |  |  |

Table 1: System prerequisites

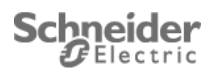

# 2 Design

spaceLYnk is used as a gateway between EXW-P-C and EBO.

This gateway converts the Modbus RTU protocol, coming from EXW-P-C, to BACnet and Modbus TCP protocol for EBO.

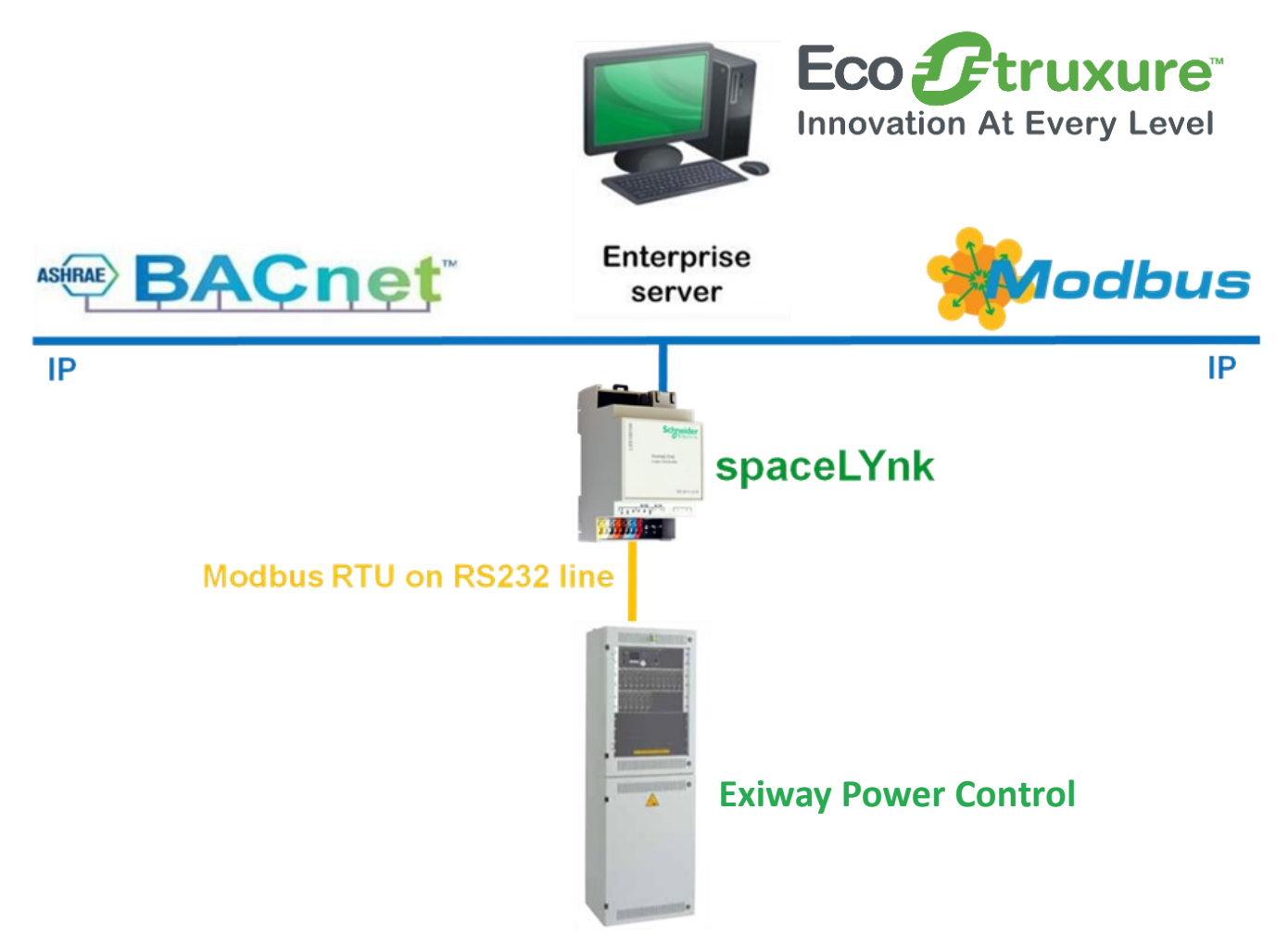

Figure 1: Architecture of spaceLYnk integration between EXW\_P\_C and Ecostruxure Building Operation

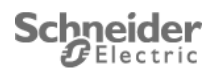

### What is Modbus?

Modbus is a serial communication protocol originally published by Modicon (now Schneider Electric) in 1979 for use with its programmable logic controllers (PLCs). Simple and robust, it has since become a de facto standard communication protocol, and it is now a commonly available means of connecting industrial electronic devices.[1] The main reasons for the use of Modbus in the industrial environment are:

- developed with industrial applications in mind
- openly published and royalty-free
- easy to deploy and maintain
- moves raw bits or words without placing many restrictions on vendors

### What is Modbus TCP?

Modbus TCP/IP (also Modbus-TCP) is simply the Modbus RTU protocol with a TCP interface that runs on Ethernet.

The Modbus messaging structure is the application protocol that defines the rules for organizing and interpreting the data independent of the data transmission medium.

TCP/IP refers to the Transmission Control Protocol and Internet Protocol, which provides the transmission medium for Modbus TCP/IP messaging.

Simply stated, TCP/IP allows blocks of binary data to be exchanged between computers. It is also a world-wide standard that serves as the foundation for the World Wide Web. The primary function of TCP is to ensure that all packets of data are received correctly, while IP makes sure that messages are correctly addressed and routed. Note that the TCP/IP combination is merely a transport protocol, and does not define what the data means or how the data is to be interpreted (this is the job of the application protocol, Modbus in this case).

So in summary, Modbus TCP/IP uses TCP/IP and Ethernet to carry the data of the Modbus message structure between compatible devices. That is, Modbus TCP/IP combines a physical network (Ethernet), with a networking standard (TCP/IP), and a standard method of representing data (Modbus as the application protocol). Essentially, the Modbus TCP/IP message is simply a Modbus communication encapsulated in an Ethernet TCP/IP wrapper.

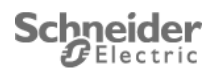

### What is BACnet?

Building Automation and Control Network (BACnet) is a data communication protocol for building automation and control through networks. This protocol is supported by:

- American Society of Heating, Refrigerating and Air-Conditioning Engineers (ASHRAE)
- American National Standards Institute (ANSI)
- International Organization for Standardization protocol (ISO)

BACnet was designed to allow communication of building automation and control systems for application such as heating, ventilation, air - conditioning control, lighting control, access control, fire detection systems and their associated equipment. BACnet protocol provides exchange information for building automation devices, regardless of the particular building service they perform.

The Enterprise Server manages data from BACnet protocol. This includes:

- centralized logging
- display
- application version of a Ecostruxure Building operation
- data management

The Enterprise Server also serves as a single point of administration through your WorkStation or your WebStation for Ecostruxure Building Operation

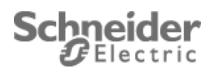

# **3 Connect spaceLYnk**

- Connect **24VDC<sup>1</sup>** and **0VDC<sup>2</sup>** from 24V supply.
- Connect  $Tx^3$  to RXD in EXW COM1 (see the "User Manual" of EXW).
- Connect  $Rx^4$  to TXD in EXW COM1 (see the "User Manual" of EXW).
- Connect **GND**<sup>5</sup> to DCD in EXW COM1 (see the "User Manual" of EXW).
- Connect Ethernet RJ45 socket<sup>6</sup> to your PC (for the first step).

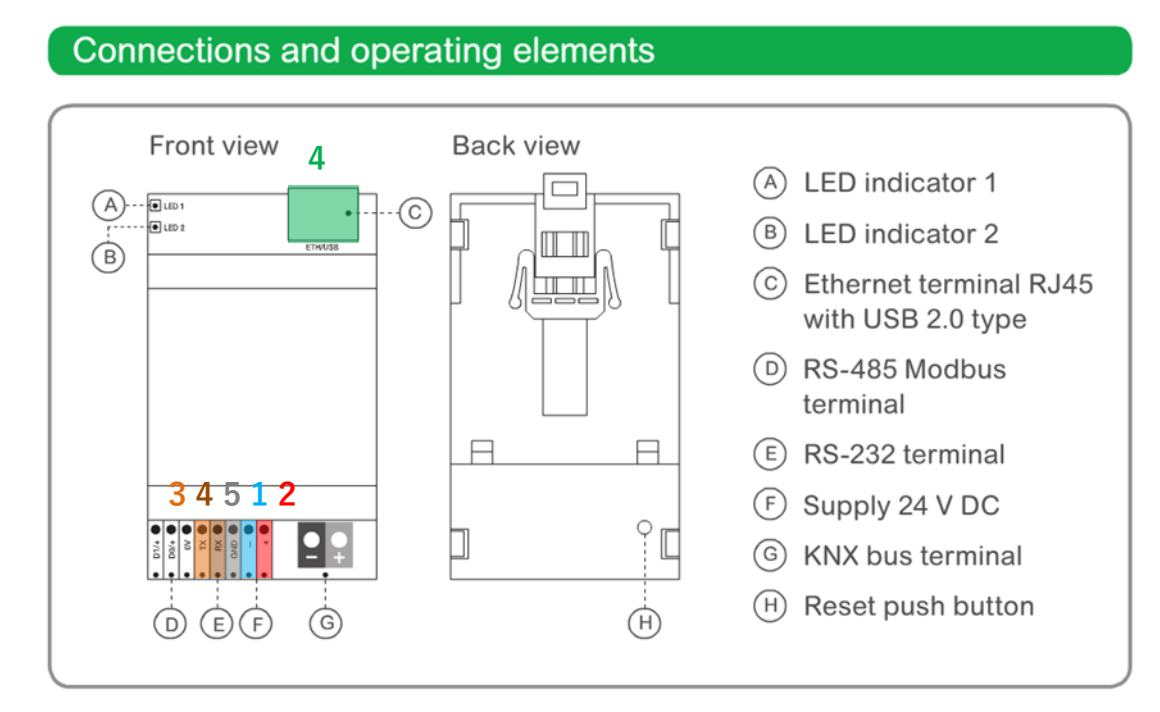

Figure 2: spaceLYnk connections

• Power ON spaceLYnk.

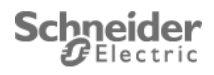

# 4 spaceLYnk network setting

## 4.1 Open spaceLYnk Web IDE

Run Mozilla Firefox (with Windows, OS X, Linux) or Safari (if iOS) with SL URL containing SL IP address (in our example: http://192.168.0.10) to access the SL start page:

• Left click on **Configurator**<sup>1</sup>.

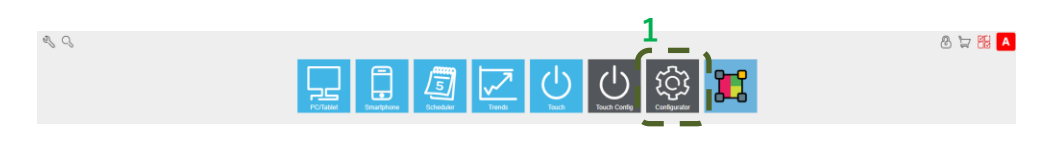

#### Figure 3: homeLYnk start page

You get a Login page:

The default login and password are:

- Login: "admin"
- Password : "admin"

| Authentication | Required EXAMPLE AND A CONTRACT AND A CONTRACTACT AND A CONTRACT AND A CONTRACT AND A CONTRACT AND A CONTRACT A |
|----------------|----------------------------------------------------------------------------------------------------|
| ?              | A username and password are being requested by http://192.168.1.174. The site says: "spaceLYnk"                                                                                                    |
| User Name:     | admin                                                                                                    |
| Password:      | ••••                                                                                                    |
|                | OK Cancel                                                                                                    |

#### Figure 4: spaceLYnk configurator login page

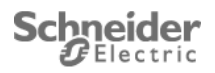

# 4.2 Change network setting

• Left click on System<sup>1</sup>

| spaceLYnk         | Schneider              |                   |                        |                       |                       |                |             |                       |                    | Neighbours: ( | Select neighbour | ✓ Language: English | Start page Logout |
|-------------------|------------------------|-------------------|------------------------|-----------------------|-----------------------|----------------|-------------|-----------------------|--------------------|---------------|------------------|---------------------|-------------------|
| Utilities Objects | Object logs Schedulers | Trend logs Scenes | Vis. structure Visuali | ization Vis. graphics | Scripting User access | Modbus EnOcean | Alerts Logs | Error log About       |                    |               |                  |                     |                   |
| Import ESF file   | Import neighbours      | Reset / clean-up  | Factory reset          | Date and time         | Install updates       | Backup         | Restore     | General configuration | Vis. configuration | System        | 1                |                     |                   |

#### Figure 5: spaceLYnk configurator home page

- System opens a new page.
- On the Network tab, Left click on Interfaces<sup>2</sup>

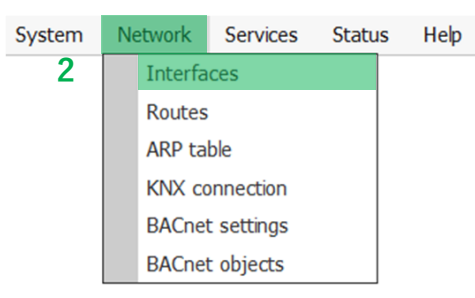

#### Figure 6: System window

- System opens the Interfaces setting window
- Left click on eth0<sup>3</sup>

| Interface | s                 |      |          |          |        | - > |
|-----------|-------------------|------|----------|----------|--------|-----|
| Name      | Mac address       | Mtu  | TX Bytes | RX Bytes | Errors |     |
| eth0      | 00:00:54:FF:87:45 | 1500 | 47 MB    | 12 MB    | 0/0    | •   |
| - 3       |                   |      |          |          |        |     |
|           |                   |      |          |          |        |     |
|           |                   |      |          |          |        |     |
|           |                   |      |          |          |        |     |
|           |                   |      |          |          |        |     |
|           |                   |      |          |          |        |     |
|           |                   |      |          |          |        |     |
|           |                   |      |          |          |        |     |

Figure 7: Interfaces setting window

• System opens the Interfaces eth0 setting window.

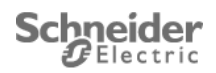

- Select "Static IP" in **Protocol**<sup>4</sup> combobox.
- Set the static IP address in **IP address**<sup>5</sup>.
- Set the **Network Mask**<sup>6</sup>.
- Set the **Gateway IP**<sup>7</sup>.
- Set the PDNS server<sup>8</sup>.
- Left click on OK<sup>9</sup>

| Interface eth | 0 |               |    | ×      |
|---------------|---|---------------|----|--------|
| Protocol      | 4 | Static IP     |    | •      |
| IP address    | 5 | 192.168.1.174 |    |        |
| Network mask  | 6 | 255.255.255.0 |    |        |
| Gateway IP    | 7 | 192.168.1.210 |    |        |
| DNS server 1  | 8 | 8.8.8         |    |        |
| DNS server 2  |   |               |    |        |
| Mtu           |   |               | 0  |        |
|               |   |               | 9  |        |
|               |   |               | OK | Cancel |

Figure 8: Interfaces eth0 setting window

• Left click on **Apply changes**<sup>10</sup> in the upper right of the window. The spaceLYnk will be restarted.

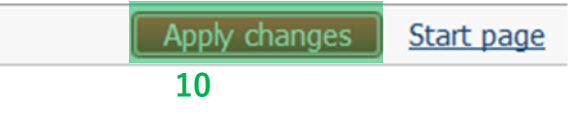

#### Figure 9: Apply changes

- Disconnect the Ethernet cable between spaceLYnk and your PC.
- Connect spaceLYnk to your network with Ethernet cable.
- Access to the spaceLYnk with new address IP to check the network configuration.

The spaceLYnk network is configurated.

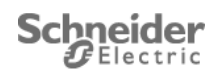

# **5** SpaceLYnk solution configuration

To integer spaceLYnk between EXW and a local compagny server, it is necessary to follow next steps.

- 1) Import backup in spaceLYnk
- 2) BACnet configuration

Run Mozilla Firefox (with Windows, OS X, Linux) or Safari (if iOS) with SL URL containing SL IP address to access the SL start page:

# 5.1 Import backup in spaceLYnk.

- Left click on Utilities<sup>1</sup>
- Left click on Restore<sup>2</sup>

| 1 |                |      |                     |            |              |        |                |               |               |           |             |        |          |        |      |           |                    |                    |   |       |         |                  |   |          |             |   |               |      |
|---|----------------|------|---------------------|------------|--------------|--------|----------------|---------------|---------------|-----------|-------------|--------|----------|--------|------|-----------|--------------------|--------------------|---|-------|---------|------------------|---|----------|-------------|---|---------------|------|
| t | spaceLYnk      | Sc   | bneider<br>Electric |            |              |        |                |               |               |           |             |        |          |        |      |           |                    |                    |   | Neigh | hbours: | Select neighbour | r | ✓ Langua | ge: English | * | itart page Lo | gout |
|   | Utilities Obje | ects | Object logs         | Schedulers | Trend logs   | Scenes | Vis. structure | Visualization | Vis. graphics | Scripting | User access | Modbus | EnOcean  | Alerts | Logs | Error log | About              |                    |   |       |         |                  |   |          |             |   |               |      |
|   | Import ESF fil | le   | Import n            | eighbours  | Reset / clea | an-up  | Factory reset  | D             | ate and time  | Install   | updates     | Back   | kup<br>J | Res    | tore | Gen       | eral configuration | Vis. configuration | s | ystem |         |                  |   |          |             |   |               |      |
|   | KNX            |      | B                   |            | _ 📎          |        | 69             |               | U             | <u> </u>  | 3           |        | 5        |        | 5    | 2         | -0                 |                    |   | 645   |         |                  |   |          |             |   |               |      |

Figure 10: spaceLYnk configurator home page

- Left click on Browse...<sup>3</sup> and select "AN019\_v1-3\_EXW&EBOViaSpaceLYnk.tar.gz" file stored on your PC in unzipped Application Note package (in SL\_Backup folder)
  - The restoration backup will be deleting and replacing all information in spaceLYnk. 0 Think out make a backup before if you need to conserve information actually in spaceLYnk.
- Then, left click on Save<sup>4</sup>

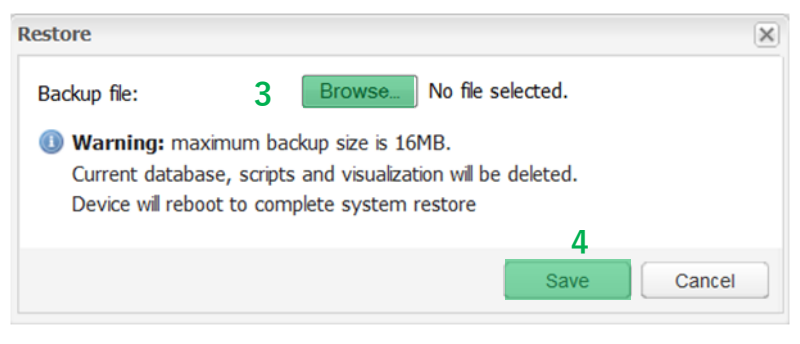

Figure 11: spaceLYnk backup restore window

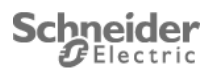

You must get following window notifying you the restore has been well carried out

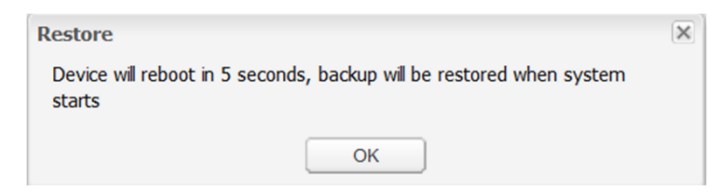

Figure 12: spaceLYnk backup restore success window

Check the following scripts have been installed:

- o In Resident scripting part:
  - AN019\_EXW-P-C\_SCRIPT\_1\_ENABLE\_GATEWAY
  - AN019\_EXW-P-C\_SCRIPT\_2
  - AN019 EXW-P-C SCRIPT 3
  - For all script:
    - Do not modify sleep interval.
    - Script is disabled by default.
- In User libraries scripting part:
  - AN019\_libEXW-P-C
  - For all script:
    - Don't modify sleep interval.
    - Script is active by default and it is to be permanently active. •
- In Objects part:
  - Copy of all EXW registers in KNX objects
    - Do not modify information

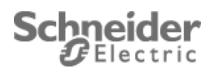

# 5.2 Setting spaceLYnk BACnet configuration

• Left click on System<sup>1</sup>

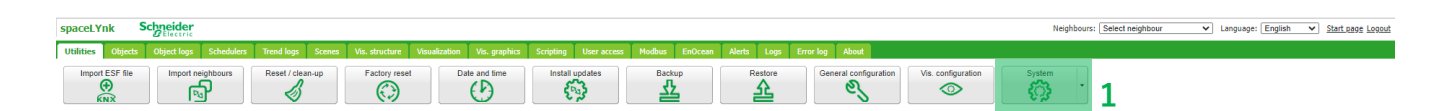

#### Figure 13: spaceLYnk configurator home page

- System opens a new page
- Move the pointer of the mouse on Network<sup>2</sup>
- Left click on **BACnet setting**<sup>3</sup>

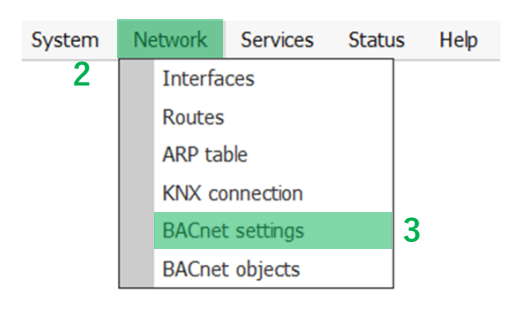

#### Figure 14: System window

• System opens the BACnet setting window

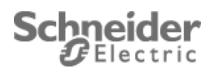

- Check **Server enable**<sup>4</sup> checkbox is enable
- Set the **Device ID**<sup>5</sup> of the spaceLYnk BACnet device.
  - o BACnet device ID which must be unique on BACnet network. Range 0 4194302
- Set the **Password**<sup>6</sup>
- Set the **Object priority**<sup>7</sup>
  - o Define to which priority array spaceLYnk will write to. By default spaceLYnk doesn't write to a priority array, it only writes to the Relinquish Default Property.
- Set the **Port**<sup>8</sup> number
  - o BACnet port, default 47808.
- Left click on OK<sup>9</sup>

| BACnet settings                       | 5                                               | ×                                                       |
|---------------------------------------|-------------------------------------------------|---------------------------------------------------------|
| Server enabled                        | ☑ 4                                             |                                                         |
| Device ID                             | 127001                                          | 5                                                       |
| Password                              | mybacpwd                                        | 6                                                       |
| Object priority                       |                                                 | 7                                                       |
| Port                                  | 47808                                           | 8                                                       |
| Object values ar<br>to store values i | re stored in Relinquis<br>n Priority Array as w | h Default. Set priority to non-zero value<br>rell.<br>9 |
|                                       |                                                 | OK Cancel                                               |

Figure 15: BACnet setting window

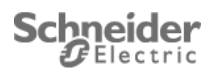

Shared data are shown on Network -> BACnet object

• Left click on **BACnet object**<sup>10</sup>

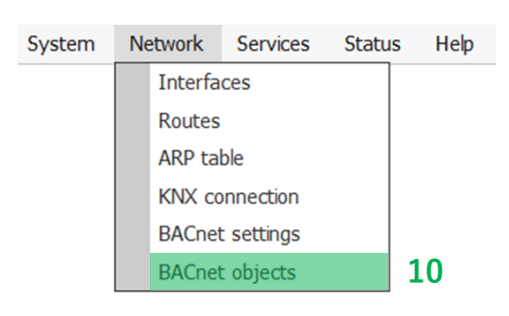

#### Figure 16: System window

• System opens the BACnet objects window

| BACnet obje                                                       | ects                         |                                 |               | -            | × |
|-------------------------------------------------------------------|------------------------------|---------------------------------|---------------|--------------|---|
| Name: Arch4_1<br>Device ID: 127<br>Object priority<br>Port: 47808 | 27400<br>400<br>::16         |                                 |               | Download CSV | 1 |
| • Туре                                                            | <ul> <li>Instance</li> </ul> | Name                            | Current value |              |   |
| 2 (AV)                                                            | 12541                        | 12541_GLT_Gateway_State         | 2             |              |   |
| 2 (AV)                                                            | 12544                        | 12544_System_state_A            | 181           |              |   |
| 2 (AV)                                                            | 12545                        | 12545_System_state_B            | 0             |              |   |
| 2 (AV)                                                            | 12546                        | 12546_Fault_memory_A            | 0             |              |   |
| 2 (AV)                                                            | 12547                        | 12547_Fault_memory_B            | 0             |              |   |
| 2 (AV)                                                            | 12548                        | 12548_Fault_memory_C            | 0             |              |   |
| 2 (AV)                                                            | 12549                        | 12549_Fault_memory_D            | 0             |              |   |
| 2 (AV)                                                            | 12550                        | 12550_Subsystem_faults(1_to_16) | 0             |              |   |
| 2 (AV)                                                            | 12551                        | 12551_Subsystem_faults(17_to_3  | 0             |              |   |
| 2 (AV)                                                            | 12552                        | 12552_Battery_voltage           | 2458          |              |   |
| 2 (AV)                                                            | 12553                        | 12553_Battery_center_voltage    | 1226          |              |   |
| 2 (AV)                                                            | 12554                        | 12554_Battery_current           | 1             |              | - |
|                                                                   |                              |                                 |               |              |   |

#### Figure 17: BACnet objects window

| Property    | Description                                         |
|-------------|-----------------------------------------------------|
| Device name | Device name is combined from hostname and device ID |
| Download    | Download BACnet objects in CSV file                 |

Table 2: BACnet objects properties

Note: spaceLYnk always write to Relinquish Default Priority. Writing to priority array is optional. We recommend using object priority 16 in Ecostruxure Building Operation. Downloaded file name and format is depending of the browser, not spaceLYnk itself.

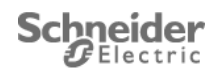

# 5.3 Enable gateway

To enable gateway between EXW-P-C and EBO, it's necessary to enable the script "AN019\_EXW-P-C SCRIPT 1 ENABLE GATEWAY"

- Left click on Scripting<sup>1</sup> •
- Left click on **Resident**<sup>2</sup>
- Left click on the red button on **Active**<sup>3</sup> colon of the script "AN019 EXW-P-•
  - C SCRIPT 1 ENABLE GATEWAY"
    - Others scripts are automatically enable.
- System opens a new page and left click on "Yes"
  - The button is set to green

| spaceLYnk         | Schneider               |                     |                             |                  |                        |            |                       |                               |           |          | Neighbours: | Select neighbour | ✓ Langu | age: English | Start page Logout |
|-------------------|-------------------------|---------------------|-----------------------------|------------------|------------------------|------------|-----------------------|-------------------------------|-----------|----------|-------------|------------------|---------|--------------|-------------------|
| Utilities Objects | Object logs Schedulers  | Trend logs Scenes V | fis. structure Visualizatio | n Vis. graphics  | Scripting Use access   | Modbus EnC | Ocean Alert           | : Logs Error                  | log About |          |             |                  |         |              |                   |
| Event-based       | Resident                | Scheduled           | User libraries              | Common functions | Start-up (init) script | Tools      | Filter sc     All cat | ripts by category:<br>egories | *         |          |             |                  |         | 3            |                   |
| Script name 🔺     |                         | -                   | Sleep interval              | seconds)         | Descripti              | on         |                       |                               |           | Category |             | Editor           | Active  | Duplicate    | Delete            |
| AN019_EXW-P-C_    | SCRIPT_1_ENABLE_GATEWAY | r                   | 0                           |                  |                        |            |                       |                               |           |          |             | <b>V</b> I       |         | 60           | 8                 |
| AN019_EXW-P-C_    | SCRIPT_2                |                     | 0                           |                  |                        |            |                       |                               |           |          |             | Ø                |         | 60           | 83                |
| AN019_EXW-P-C_    | SCRIPT_3                |                     | 1                           |                  |                        |            |                       |                               |           |          |             | N I              |         | 60           | 88                |

#### Figure 18: spaceLYnk Resident script

Check in alert display, if the EXW-P-C Gateway is enabling.

Warning: If you use the LCD display of EXW-P-C, the function test or the duration test of EXW-P-C, the Modbus RTU communication between EXW-P-C and spaceLYnk is stopped during this time.

The spaceLYnk is configurated: SL configuration is finished.

After SpaceLYnk configuration is completed the EXW-P-C needs to be restarted.

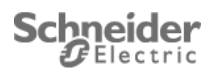

# 6 EBO BACnet configuration

Schneider Electric Ecostruxure (EBO) is a BACnet certified Building Management System capable of discovering values exported from spaceLYnk (SL). Exported data can be used for information, control, or visualization. Communication between EBO and SL is bi-directional.

Enterprise server acts as a BACnet client.

To configure the Building Operation WorkStation follow these five steps:

- 1) Log into EBO
- 2) Add BACnet interface into Automation Server
- 3) Configure IP
- 4) Discover devices and upload BACnet objects
- 5) Set required priority to reveal actual exported values

## Note: Server name in this application note is Automation Server. In case of change this name following steps must reflect this change.

Note: To use BACnet functionality, your Enterprise/Automation Server and your spaceLYnk need to connected in the same level network.

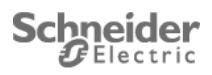

### Step 1: Log into EBO

- 1) Open your EBO workstation and enter your user name and password.
  - Main page of EBO program opens.

## Step 2: Add BACnet interface into Automation Server

- 1) Right click Automation server
- 2) Click New
- 3) Click Interface
- 4) Click BACnet interface
- 5) Type your BACnet interface Name. You can leave preset name "BACnet interface"
- 6) Type your Location. You can leave the preset location
- 7) Click Create
  - Your BACnet interface is now available in system menu.

🚝 Create Object: BACnet Interface

? ×

#### Choosing the Type and Naming the Object

| Quick filter | Name<br>Path<br>Description | BACnet Interface_2 /Demonstration area |
|--------------|-----------------------------|----------------------------------------|
|              |                             | Previous Next Create Cancel            |

#### Figure 19: Add BACnet Interface into Automation Server

Note: If BACnet interface must be added to additional servers

- 1) Create your new server
- 2) Change Location for BACnet Interface object
- 3) Select your new location

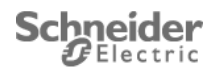

### Step 3: Configuring IP

Configuring EBO IP network allows you to establish connection between spaceLYnk and EBO to use Device discovery function to discover spaceLYnk device on the network.

**Important :** To use Device Discovery, you must set the IP settings of EBO to the same IP range as spaceLYnk.

- 1) Go to Automation server
- 2) Expand BACnet Interface
- 3) Click IP Network
- 4) Type your IP configuration

| Operation area         | Basic                   | Semantics          | References | ) |  |
|------------------------|-------------------------|--------------------|------------|---|--|
| System     Augustation | General Information     |                    |            |   |  |
| ▲                      | Status Informat         | tion               |            |   |  |
| D Application          | Online                  | True 👻             |            |   |  |
| P Network              | Reliability             | no-fault-detected  | Ŧ          |   |  |
|                        | Configuration S         | Settings           |            |   |  |
|                        | Out Of Service          |                    | False      | • |  |
|                        | IP address              |                    |            |   |  |
|                        | IP port number          |                    | 47,808     |   |  |
|                        | IP broadcast ad         | ddress             |            |   |  |
|                        | Network ID              |                    | 1          |   |  |
|                        | Maximum APD             | OU length accepted | 1,476      |   |  |
|                        | Foreign Device Settings |                    |            |   |  |
|                        | BBMD IP addre           | ess 0.0.0.0        | -          |   |  |
|                        | BBMD port nur           | mber 47,808        |            |   |  |
|                        | Time to live (s)        | 300                | -          |   |  |

#### Figure 20: BACnet Interface configuration

IP address of your EBO is now set.

Note: In case of network collision change the value of the EBO IP port number.

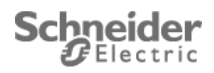

## Step 4: Discovering devices and uploading BACnet objects

- 1) Click Automation Server
- 2) Click **Device Discovery** and select **BACnet devices** from pull down menu
  - List of all discovered devices displays
- 3) Drag and drop your **spaceLYnk** to **BACnet Interface** 
  - IP network is displayed in System Tree
  - A pop up message informs you, that objects have to be uploaded to the database in EBO
- 4) Right click your **spaceLYnk** and then select **Device** and then select **Upload all objects**

| 1 | Progress view |               |          | ?                        | X |
|---|---------------|---------------|----------|--------------------------|---|
| Γ | Operation     | Name          | Progress | Status                   |   |
|   | Upload        | spaceLYnk_174 |          | 154_Reserved155 (0.0.155 |   |
|   |               |               |          | Close                    |   |

Figure 21: Uploaded BACnet objects with values

Objects from your spaceLYnk are now synchronized with your EBO application

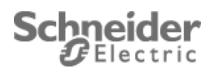

### Step 5: Setting required priority to reveal live exported values

- 1) Click your **spaceLYnk** in System Tree
- 2) Expand spaceLYnk to show the **Application** folder
- 3) Click Application folder
  - Sub window with list of spaceLYnk objects appears
- 4) Right click on Description to see a list of possible BACnet properties to be displayed such as priority, data type, etc.
- 5) Select the check box of properties of your BACnet object to display them

| Application ×                     |                                                |
|-----------------------------------|------------------------------------------------|
| 🛱 🖻 😨 쑶 · 🖉 🔍                     | c filter                                       |
| Name                              | Description                                    |
| 💊 12541_GLT_Gateway_State         | 12541_GLT_Gateway_State (6/0/253)              |
| ♦ 12544_System_state_A            | 12544_System_state_A (6/1/0)                   |
| ♦ 12545_System_state_B            | 12545_System_state_B (6/1/1)                   |
| № 12546_Fault_memory_A            | 12546_Fault_memory_A (6/1/2)                   |
| № 12547_Fault_memory_B            | 12547_Fault_memory_B (6/1/3)                   |
| ♦ 12548_Fault_memory_C            | 12548_Fault_memory_C (6/1/4)                   |
| № 12549_Fault_memory_D            | 12549_Fault_memory_D (6/1/5)                   |
| ♦ 12550_Subsystem_faults(1_t      | 12550_Subsystem_faults(1_to_16) (6/1/6)        |
| ♦ 12551_Subsystem_faults(17       | 12551_Subsystem_faults(17_to_32) (6/1/7)       |
| № 12552_Battery_voltage           | 12552_Battery_voltage (6/1/8)                  |
| ♦ 12553_Battery_center_voltage    | 12553_Battery_center_voltage (6/1/9)           |
| № 12554_Battery_current           | 12554_Battery_current (6/1/10)                 |
| № 12555_Mains_voltage_L1          | 12555_Mains_voltage_L1 (6/1/11)                |
| ♦ 12556_Mains_voltage_L2          | 12556_Mains_voltage_L2 (6/1/12)                |
| ♦ 12557_Mains_voltage_L3          | 12557_Mains_voltage_L3 (6/1/13)                |
| № 12558_Mains_voltage_N           | 12558_Mains_voltage_N (6/1/14)                 |
| № 12560_Temperature_cabinet       | 12560_Temperature_cabinet (6/1/16)             |
| № 12561_Temperature_battery       | 12561_Temperature_battery (6/1/17)             |
| ♦ 12800_First_and_last_installe   | 12800_First_and_last_installed_circuit (6/2/0) |
| № 12801_Circuit_1_to_16_installed | 12801_Circuit_1_to_16_installed (6/2/1)        |
| 💊 12802_Circuit_17_to_32_inst     | 12802_Circuit_17_to_32_installed (6/2/2)       |
| ♦ 12803_Circuit_33_to_48_inst     | 12803_Circuit_33_to_48_installed (6/2/3)       |
| № 12804_Circuit_49_to_64_inst     | 12804_Circuit_49_to_64_installed (6/2/4)       |
| № 12805_Circuit_65_to_80_inst     | 12805_Circuit_65_to_80_installed (6/2/5)       |
| 💊 12806_Circuit_81_to_96_inst     | 12806_Circuit_81_to_96_installed (6/2/6)       |
| ♦ 12809_Circuit_1_to_16_Oper      | 12809_Circuit_1_to_16_Operation_mode (6/2/9)   |
| № 12810_Circuit_17_to_32_Ope      | 12810_Circuit_17_to_32_Operation_mode (6/2/10) |
| № 12811_Circuit_33_to_48_Ope      | 12811_Circuit_33_to_48_Operation_mode (6/2/11) |
| 💊 12812_Circuit_49_to_64_Ope      | 12812_Circuit_49_to_64_Operation_mode (6/2/12) |
| ♦ 12813_Circuit_65_to_80_Ope      | 12813_Circuit_65_to_80_Operation_mode (6/2/13) |
| ♦ 12814_Circuit_81_to_96_Ope      | 12814_Circuit_81_to_96_Operation_mode (6/2/14) |
| № 12817_Circuit_1_to_16_Faults    | 12817_Circuit_1_to_16_Faults (6/2/17)          |
| ♦ 12818_Circuit_17_to_32_Faults   | 12818_Circuit_17_to_32_Faults (6/2/18)         |
| ♦ 12819_Circuit_33_to_48_Faults   | 12819_Circuit_33_to_48_Faults (6/2/19)         |
| ♦ 12820_Circuit_49_to_64_Faults   | 12820_Circuit_49_to_64_Faults (6/2/20)         |
| ♦ 12821_Circuit_65_to_80_Faults   | 12821_Circuit_65_to_80_Faults (6/2/21)         |

#### Figure 22: BACnet objects

Application tab collects all exported values from spaceLYnk to BACnet. Values of BACnet objects are dynamically changed according to their current values. Live update of your spaceLYnk proves successfully established connection between HL and EBO. You can manually change values of your data to test the connection.

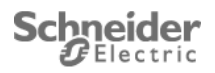

# 7 EBO Modbus TCP/IP configuration

Schneider Electric Ecostruxure (EBO) is a Modbus TCP/IP client certified Building Management System capable of exchanging values with spaceLYnk (SL). Exported data can be used for information, control, or visualization. Communication between EBO and SL is bi-directional.

Enterprise server acts as a Modbus TCP/IP client.

To configure the Building Operation WorkStation follow these five steps:

- 1) Log into EBO
- 2) Add Modbus TCP Gateway interface into Automation Server
- 3) Configure IP
- 4) Import Modbus TCP registers
- 5) Set required priority to reveal actual exported values

Note: Server name in this application note is Automation Server. In case of change this name following steps must reflect this change.

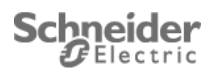

## Step 1: Log into EBO

- 1) Open your EBO program and enter your user name and password.
  - Main page of EBO program opens.

### Step 2: Add Modbus TCP Gateway into Automation Server

- 1) Right click Enterprise/Automation server → Import
- 2) Select on your PC the file "EBO\_Modbus\_TCP\_Gateway\_Configuration\_For\_EXW-P-C.xml".
- 3) Click on **Import** and **Close**.
- 4) Select Modbus TCP Gateway → Properties → Basic
- 5) Set IP address of the spaceLYnk
- 6) Set the IP port of the spaceLYnk (502)
- 7) Click on the disk in the Modbus TCP Gateway tab to save the information.
- 8) Click on List View and double click Modbus Device and select Properties
- 9) Set Device Address to 1
- 10) Click on the disk to save the information.

## Step 3: Optional: Import extended Modbus TCP registers

- 1) Right click on Modbus Device → Import..
- 2) Select on your PC the file "EBO\_Modbus\_TCP\_Extended\_Registers\_For\_EXW-P-C.xml".
- 3) Click on **Import** and **Close**.

Modbus registers from your spaceLYnk are now synchronized with your EBO.

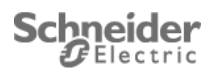

# 8 Enable Modbus RTU communication in EXW-P-C

## All the Exiway Power Control produced from January 2023 have the MODBUS/RTU protocol already

#### enabled. Please consider this procedure only for Exiway Power Control produced before this date.

The MODBUS/RTU protocol is enabled in the web interface using the feature key (4 digits) which is based on the system number.

The key is entered on page "Administration / options" in the option  $GLT Gateway^{1}$ .

After saving and reloading the page the key is validated.

A positive key validation is indicated with a green bullet or the text "OK" behind the input field (meaning that the key is valid).

| Exiway Pow                               | ver Control     | Schneider                                          |  |
|------------------------------------------|-----------------|----------------------------------------------------|--|
| miniControl plus > administration > o    | ptions: Demo    |                                                    |  |
| save reload                              |                 |                                                    |  |
| common                                   |                 |                                                    |  |
| configuration pages                      | off 💌           |                                                    |  |
| fault on active (mains)                  | off 🔹           |                                                    |  |
| fault on mains failure                   | off 💌           |                                                    |  |
| lamp fault error level                   | 1               | No. Lamp faults for triggering a cummulative error |  |
| battery temperature sensor               | not installed • |                                                    |  |
| MSWC                                     |                 |                                                    |  |
| battery operation indication during test | MSWC 1 K7 -     |                                                    |  |
| function test input                      | off 🔄           |                                                    |  |
| charger fault output                     | MSWC 1 K2 -     |                                                    |  |
| lamp fault output                        | MSWC 2 K3 -     |                                                    |  |
| features of s/n 8097                     |                 |                                                    |  |
| XML Interface V2                         |                 | Paid option for the XML interface version 2        |  |
| GLT gateway                              |                 | Paid option for the GLT gateway                    |  |

Figure 23: Administration frame of EXW-P-C web interface

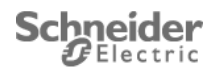

# 9 Conclusion

Procedures contained in this application note describe integration of spaceLYnk into a Enterprise server using BACnet. SpaceLYnk functionality described in this application note brings benefits to system integrator to create robust automation system complying with international standards.

# **10 Appendix**

# **10.1 Glossary**

The following table describes the acronyms and defines the specific terms used in this document.

| Abbrevation | Description                                                                                                    |  |  |
|-------------|----------------------------------------------------------------------------------------------------|--|--|
| ASHRAE      | American Society of Heating, Refrigerating and Air-Conditioning Engineers                                                             |  |  |
| ANSI        | American National Standards Institute                                                                                                 |  |  |
| BACnet      | A data Communication Protocol for Building Automation and Control Networks                                                            |  |  |
| ISO         | International Organization for Standardization protocol.                                                                              |  |  |
| SL          | spaceLYnk                                                                                                    |  |  |
| EXW-P-C     | Exiway Power Control is an emergency power supply system from Schneider Elec<br>which supplies escape route and exit sign luminaires. |  |  |
| EBO         | EcoStruxure Building Operation                                                                                                    |  |  |

Table 3: Glossary

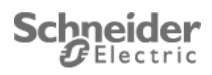

# 10.2 Annex

| BACnet ID | Modbus TCP | EXW register description                                                                                                    |
|-----------|------------|----------------------------------------------------------------------------------------------------|
|           | register   |                                                                                                    |
| 12541     | 0x30FD     | GLT Gateway State<br>0 Gateway error (0=ok, 1=error). Read by the EXW<br>1 Gateway has been initialized (0=not initialized, 1=initialized). Set by the EXW.<br>2 - 15 Reserved                                                                                                    |
| 12544     | 0x3100     | System state A<br>0 Operating mode (0=charging, 1=operational)<br>1 Emergency lighting blocked (0=yes, 1=no)<br>2 Mains operation (0=no, 1=yes)<br>3 Battery operation (0=no, 1=yes)<br>4 Cumulative failure (0=no, 1=yes)<br>5 Charger (0=not active, 1=active)<br>6 Deep discharge (0=no, 1=yes)<br>7 Active (mains) / mod. stand-by (0=no, 1=yes)<br>8 Critical circuit (0=closed, 1=open)<br>9 – 15 Reserved                                                                                                    |
| 12545     | 0×1101     | System state B                                                                                                    |
| 12546     | 0x3102     | Fault memory A (fault: 0=inactive, 1=active)<br>0 Maintenance required (0=no, 1=yes)<br>1 Battery earth fault (0=OK, 1=battery earth fault detected)<br>2 Battery fuse (0=OK, 1=fuse has blown)<br>3 Battery current (0=OK, 1=invalid range)<br>4 Battery voltage (0=OK, 1=invalid range)<br>5 Battery center voltage (0=OK, 1= valid range)<br>6 DCM / MLD fault<br>7 LDM / MCHG fault<br>8 IOM / MSWC fault<br>9 SAM / MMO fault<br>10 Fan failure<br>11 Luminary fault (collective luminary monitoring faults)<br>12 Current fault (collective circuit faults)<br>13 Circuit fault (collective circuit faults)<br>14 – 15 Reserved |
| 12547     | 0x3103     | Fault memory B<br>0 – 15 Reserved                                                                                                    |
| 12548     | 0x3104     | Fault memory C<br>0 – 15 Reserved                                                                                                    |
| 12549     | 0x3105     | Fault memory D<br>0 – 15 Reserved                                                                                                    |
| 12550     | 0x3106     | Subsystem faults (1 to 16)<br>0 Subsystem 1 (0=OK, 1=errors present)<br><br>15 Subsystem 16 (0=OK, 1=errors present)                                                                                                    |
| 12551     | 0x3107     | Subsystem faults (17 to 32)<br>0 Subsystem 17 (0=0K, 1=errors present)<br><br>15 Subsystem 32 (0=0K, 1=errors present)                                                                                                    |
| 12552     | 0x3108     | Battery voltage (Resolution 0.1V) (signed int)                                                                                                    |
| 12553     | 0x3109     | Battery center voltage (Resolution 0.1V) (signed int)                                                                                                    |
| 12554     | 0x310A     | Battery current (Resolution 0.1V) (signed int)                                                                                                    |

 Table 4: Objects list (part 1/2)

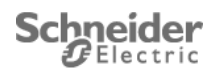

| BACnet ID       | Modbus RTU        | EXW register description                                                                                                    |
|-----------------|-------------------|----------------------------------------------------------------------------------------------------|
|                 | register          |                                                                                                    |
| 12555           | 0x310B            | Mains voltage L1 (Resolution 0.1V) (signed int)                                                                                     |
| 12556           | 0x310C            | Mains voltage L2 (Resolution 0.1V) (signed int)                                                                                     |
| 12557           | 0x310D            | Mains voltage L3 (Resolution 0.1V) (signed int)                                                                                     |
| 12558           | 0x310E            | Mains voltage N (Resolution 0.1V) (signed int)                                                                                      |
| 12560           | 0x3110            | <b>Temperature cabinet</b> (Resolution 0.1°C) (signed int)                                                                          |
| 12561           | 0x3111            | <b>Temperature battery</b> (Resolution 0.1°C) (signed int)                                                                          |
| 12800           | 0x3200            | First and last installed circuit                                                                                                    |
|                 |                   | 07 First circuit number (196)<br>815 Last circuit number (196)                                                                      |
| 12801           | 0x3201            | Circuit 1 to 16 installed                                                                                                    |
|                 |                   | 0 Circuit 1 (0=empty, 1=installed)<br>1 Circuit 2 (0=empty, 1=installed)                                                            |
|                 |                   | · · · · · · · · · · · · · · · · · · ·                                                                                               |
| 12802 12806     | 0,2202 0,2206     | 15 Circuit 16 (0=empty, 1=installed)                                                                                                |
| 12002 *** 12000 | 0x3202 0x3200     | Bit 3202.0: circuit 17, etc. (0=empty, 1=installed)                                                                                 |
| 12809 … 12814   | 0x3209 ··· 0x320E | Circuit 1 to 96 Operation mode                                                                                                    |
|                 |                   | 0=maintained mode (BS), 1=non-maintained mode (DS)                                                                                  |
| 12817 … 12822   | 0x3211 ··· 0x3216 | Circuit 1 to 96 Faults                                                                                                    |
| 12825 12830     | 0v2210 0v221E     | Bit 3211.0: faults on circuit 1, etc. (0=0K, 1=Fault: fuse blown or earth fault)                                                    |
| 12025 12050     | 0x3219 0x321L     | Bit 3219.0: fuse state on circuit 1, etc. (0=OK, 1=fuse has blown)                                                                  |
| 12833 ··· 12838 | 0x3221 ··· 0x3226 | Circuit 1 to 96: Earth fault                                                                                                    |
|                 |                   | Bit 3221.0: earth fault on circuit 1, etc. (0=OK, 1=earth fault)                                                                    |
| 12841 … 12846   | 0x3229 ··· 0x322E | Circuit 1 to 96: Current monitoring faults (on circuit                                                                              |
|                 |                   | level)                                                                                                    |
| 12040 12044     | 0                 | Bit 3229.0: current fault on circuit 1, etc. (0=OK, 1=current fault)                                                                |
| 12849 12944     | 0x3231 0x3290     | CIRCUIT 1 to 90: CIRCUIT power<br>Measured power during the last test (resolution 1W)                                               |
|                 |                   | Register 3231: circuit 1, etc.                                                                                                    |
| 13138 ··· 13143 | 0x3352 ··· 0x3357 | Circuit 1 to 96: Luminary faults (collective fault on                                                                               |
|                 |                   | circuit level)                                                                                                    |
| 10145 10140     | 0.0000 0.0000     | Bit 3352.0: luminary faults on circuit 1, etc. (0=no faults, 1=faults)                                                              |
| 13145 ··· 13146 | 0x3359 ··· 0x335A | CIRCUIT 1: LUMINARY TAILURE (ON IUMINARY IEVEL 1-20)<br>Bit 3359.0: lamp 1, Bit 3359.1: Lamp 2, Bit 335A.3: Lamp 20 (0=OK, 1=fault) |
| 13147 13334     | 0x335B … 0x3416   |                                                                                                    |
| 13335 ··· 13336 | 0x3417 ··· 0x3418 | Circuit 96: Luminary failure (on luminary level 1-20)                                                                               |
|                 |                   | (Bit 3417.0: lamp 1, Bit 3417.1: lamp 2,Bit 3418.3: lamp 20)                                                                        |
| 13501 … 13522   | 0x34BD 0x34D2     | System name (43 chars) (22 registers)                                                                                               |
|                 |                   |                                                                                                    |
| 13544 … 13545   | 0x34E8 ··· 0x34E9 | System number (32 bit) (2 registers)                                                                                                |
| 13546           | 0x34EA            | NLSR firmware version (16 bit)                                                                                                    |
| 13548 13549     | 0x34EC 0x34ED     | System IP address (32 bit) (2 registers)                                                                                            |

 Table 5: Objects list (part 2/2)

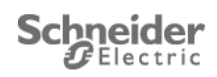

Schneider Electric Industries SAS

Head Office 35, rue Joseph Monier 92506 Rueil-Malmaison Cedex FRANCE

www.schneider-electric.com

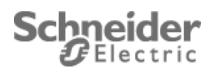